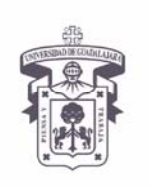

VICERRECTORÍA EJECUTIVA / COORDINACIÓN GENERAL DE TECNOLOGÍAS DE INFORMACIÓN

INSTRUCTIVO U\_SCES016

SISTEMA CORREO ELECTRONICO SEGURO

Versión: 1.1

Edición: 23/Jul/2009

#### **INSTRUCTIVO PARA USUARIO**

## Instructivo para configurar cliente de correo electrónico

Sistema Operativo Mac OS X con Microsoft Office Entourage

#### Aplica para:

Para usuarios de Mac que accedan a su cuenta de correo en servidor Exchange utilizando el Entourage vía RPC/HTTP, y tiene carácter de "indispensable" ante el cambio del sistema de certificados a partir del día 14 de Enero de 2009

#### **Prerrequisitos:**

- El usuario debe tener cuenta activa en el dominio UDGNET.
- Tener instalado el Entourage 2004 ó 2008 en su computadora.

#### **Procedimiento:**

- 1. Antes de configurar el cliente de correo electrónico, el usuario debe actualizar su computadora con las actualizaciones más recientes (actualizaciones de seguridad) tanto del sistema operativo como de MS office.
- 2. Cambio en la configuración del cliente Entourage para configurar RPC/http

#### **Iniciar Microsoft Entourage 2008**

Dentro de Entourage, Seleccionar Herramientas > Cuentas

| Cucinters      |              |            |          |              |
|----------------|--------------|------------|----------|--------------|
| Herramientas   | Ventana      | Ayuda      | \$       |              |
| Ejecutar prog  | ramación     |            |          | •            |
| Enviar y recib | oir          |            |          | •            |
| Ortografía     |              |            |          | \\#L         |
| Sinónimos      |              |            |          | ^\~ וא R     |
| Diccionario    |              |            |          | 飞仓器R         |
| Idioma para o  | ortografía   |            |          |              |
| Autocorrecci   | ón           |            |          |              |
|                |              |            |          |              |
| Abrir vínculo  | S            |            |          |              |
| Vincular a ex  | istente      |            |          | •            |
| Vincular a nu  | evo          |            |          | no deseado 🕨 |
| Cuadro de he   | erramientas  | 5          |          | •            |
| Protección co  | ontra correc | o electrón | ico no d | eseado       |
| Administrado   | or de listas | de distrib | oución d | e correo     |
| Configurar g   | rupo de no   | ticias     |          |              |
| Fuera de la o  | ficina       |            |          |              |
| Reglas         |              |            |          |              |
| Firmas         |              |            |          |              |
| Programacion   | nes          |            |          |              |
| Cuentas        |              |            |          |              |
|                |              |            |          |              |

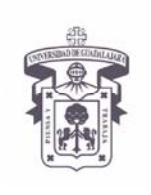

VICERRECTORÍA EJECUTIVA / COORDINACIÓN GENERAL DE TECNOLOGÍAS DE INFORMACIÓN

INSTRUCTIVO U\_SCES016

SISTEMA CORREO ELECTRONICO SEGURO

Versión: 1.1

Edición: 23/Jul/2009

## **INSTRUCTIVO PARA USUARIO**

3. Elegir y abrir la cuenta de correo

Dar doble click sobre la cuenta de correo

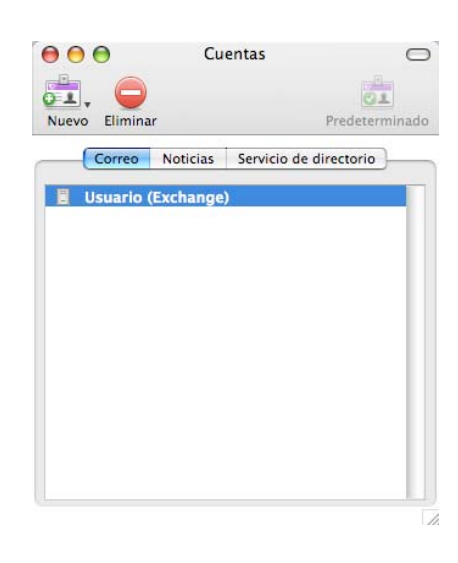

#### 4. Verificar la información de la cuenta.

- Información Personal
  - Nombre: Nombre de usuario
  - o Dirección de correo electrónico: usuario@redudg.udg.mx

#### Autenticación

- o Id. de cuenta: *usuario*
- o Dominio: *udg.edu.mx*
- o Contraseña: \*\*\*\*\*\*\*

#### • Información del servidor

Conexión dentro de la Red Universitaria

- Servidor de Exchange *cgtienet120.udg.edu.mx*
- **Nota:** Si ya aparece el nombre del servidor no modificar, si hay duda preguntar a su encargado de cómputo

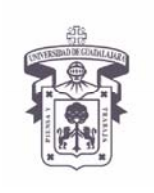

VICERRECTORÍA EJECUTIVA / COORDINACIÓN GENERAL DE TECNOLOGÍAS DE INFORMACIÓN

INSTRUCTIVO U\_SCES016

SISTEMA CORREO ELECTRONICO SEGURO

Versión: 1.1

Edición: 23/Jul/2009

## **INSTRUCTIVO PARA USUARIO**

- Información del servidor para Conexión fuera de la Red Universitaria (rpc/http)
  - Servidor Exchange Ver tabla de servidores de acceso

| Nombre de cuenta:                 | Luenta                | de Usuario      |                |                         |  |  |
|-----------------------------------|-----------------------|-----------------|----------------|-------------------------|--|--|
| nformación personal               |                       |                 |                |                         |  |  |
| Nombre:                           | Usua                  | rio             |                |                         |  |  |
| Dirección de correo electrónico:  | usuario@redudg.udg.mx |                 |                |                         |  |  |
|                                   |                       |                 |                |                         |  |  |
| Autenticacion                     |                       |                 |                |                         |  |  |
| Usar mi información de la cu      | enta                  |                 |                |                         |  |  |
| Id. de cuenta:                    | usuario               |                 |                |                         |  |  |
| Dominio:                          | uag.                  | edu.mx          |                |                         |  |  |
| Contraseña:                       |                       |                 |                |                         |  |  |
|                                   |                       | uardar contras  | ena en mis lla | wes mac US              |  |  |
| O Usar autenticación de Kerber    | os                    |                 |                |                         |  |  |
| Id. de Kerberos:                  | Nin                   | guno            |                |                         |  |  |
| nformación del servidor           |                       |                 |                |                         |  |  |
| Sensidor de Exchange:             | https://correo.udg.mx |                 |                |                         |  |  |
| Servidor de Exchange.             | <b>√</b> E            | ste servicio DA | V requiere un  | a conexión segura (SSL) |  |  |
|                                   |                       |                 |                |                         |  |  |
|                                   |                       | nular puerto D  | AV predeterm   | inado: 443              |  |  |
| Más información sobre cómo conect | ar una                | cuenta de Excha | nge            |                         |  |  |
|                                   |                       |                 |                |                         |  |  |

5. Configuración de rpc/http

El usuario debe poner en la opción de Servidor de Exchange la dirección Web del servicio de OWA,

| Servidor de ac         | ceso              |
|------------------------|-------------------|
| Anterior               | Nuevo             |
| cgsienet48.udg.edu.mx  | correo.udg.edu.mx |
| Para REDUDG, CUCS, SUV | correo.udg.mx     |

Asi como seleccionar la opción: Este servicio DAV requiere una conexión segura (SSL)

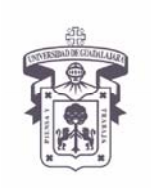

VICERRECTORÍA EJECUTIVA / COORDINACIÓN GENERAL DE TECNOLOGÍAS DE INFORMACIÓN

INSTRUCTIVO U\_SCES016

SISTEMA CORREO ELECTRONICO SEGURO

Versión: 1.1

Edición: 23/Jul/2009

### **INSTRUCTIVO PARA USUARIO**

6. Seleccionar Aceptar para guardar la nueva configuración,

#### Dar click en Aceptar

| Nombre de cuenta:       Cuenta de Usuario         formación personal                                                                                                    | Configuración de cuenta O        | pciones       | iones Avanzadas Delegado Seguridad del correo |                |                         |  |  |  |
|----------------------------------------------------------------------------------------------------|----------------------------------|---------------|-----------------------------------------------|----------------|-------------------------|--|--|--|
| formación personal                                                                                                    | Nombro do cuento:                | Cuenta        | de Usuario                                    |                |                         |  |  |  |
| formación personal<br>Nombre: Usuario<br>Dirección de correo electrónico: usuario@redudg.udg.mx<br>utenticación<br>O Usar mi información de la cuenta<br>Id. de cuenta: usuario<br>Dominio: udg.edu.mx<br>Contraseña: ••••••••••••••••••••••••••••••••••••                                                                                                    | Nombre de cuenta.                |               |                                               |                |                         |  |  |  |
| Nombre:     Usuario       Dirección de correo electrónico:     usuario@redudg.udg.mx       utenticación     usuario       Id. de cuenta:     usuario       Dominio:     udg.edu.mx       Contraseña:     Image: Contraseña en mis llaves Mac OS       Usar autenticación de Kerberos     Id. de Kerberos:       Id. de Kerberos:     Ninguno       formación del servidor     Intes://correo.udg.mx       Servidor de Exchange:     https://correo.udg.mx       Image: August of the puerto DAV requiere una conexión segura (SSL)       Anular puerto DAV predeterminado:     443                                                                                                    | Información personal             |               |                                               |                |                         |  |  |  |
| Dirección de correo electrónico: usuario@redudg.udg.mx utenticación                                                                                                    | Nombre                           | e: Usua       | irio                                          |                |                         |  |  |  |
| Usar mi información de la cuenta Usuario Usar mi información de la cuenta: Usuario Usur de cuenta: Usurio Udg.edu.mx Contraseña:  Contraseña: Contraseña: Contraseña en mis llaves Mac OS Usar autenticación de Kerberos Id. de Kerberos Id. de Kerberos: Ninguno formación del servidor Servidor de Exchange: https://correo.udg.mx Correo.udg.mx Anular puerto DAV requiere una conexión segura (SSL) Anular puerto DAV predeterminado: 443                                                                                                    | Dirección de correo electrónico  | o: usua       | irio@re <mark>du</mark> dg.udg                | .mx            |                         |  |  |  |
| OUsar mi información de la cuenta         Id. de cuenta:       usuario         Dominio:       udg.edu.mx         Contraseña:       Image: Contraseña en mis llaves Mac OS         Usar autenticación de Kerberos       Id. de Kerberos:         Id. de Kerberos:       Ninguno         formación del servidor       Inters://correo.udg.mx         Servidor de Exchange:       https://correo.udg.mx         Image: Anular puerto DAV preduiere una conexión segura (SSL)       Anular puerto DAV predeterminado:                                                                                                    | Autenticación                    |               |                                               |                |                         |  |  |  |
| Osar mi información de la cuenta:       Id. de cuenta:       Id. usario         Dominio:       udg.edu.mx         Contraseña:       Id. de Kerberos         Id. de Kerberos:       Ninguno         formación del servidor       Servidor de Exchange:         https://correo.udg.mx       Ittps://correo.udg.mx         Id. anular puerto DAV requiere una conexión segura (SSL)       Anular puerto DAV predeterminado:                                                                                                    |                                  |               |                                               |                |                         |  |  |  |
| Orde Certaa:     Dominio:     Udg.edu.mx     Contraseña:     Guardar contraseña en mis llaves Mac OS     Usar autenticación de Kerberos     Id. de Kerberos     Id. de Kerberos:     Ninguno     formación del servidor     Servidor de Exchange:     https://correo.udg.mx     Gervidor de Exchange:     https://correo.udg.mx     Gervidor DAV requiere una conexión segura (SSL)     Anular puerto DAV predeterminado:     443                                                                                                    | Jd. de cuent                     | uenta<br>usua | enta usuario                                  |                |                         |  |  |  |
| Contraseña:<br>✓ Guardar contraseña en mis llaves Mac OS<br>Usar autenticación de Kerberos<br>Id. de Kerberos:<br>Ninguno<br>formación del servidor<br>Servidor de Exchange:<br>https://correo.udg.mx<br>✓ Este servicio DAV requiere una conexión segura (SSL)<br>Anular puerto DAV predeterminado:<br>443                                                                                                    | Domini                           | uda.          | udo edu my                                    |                |                         |  |  |  |
| Connaciana     Connacion de Kerberos     Id. de Kerberos:     Ninguno     formación del servidor     Servidor de Exchange:     https://correo.udg.mx                                                                                                    | Contraseñ                        |               |                                               |                |                         |  |  |  |
| O Usar autenticación de Kerberos       Id. de Kerberos:         Id. de Kerberos:       Ninguno         formación del servidor       Inters://correo.udg.mx         Servidor de Exchange:       https://correo.udg.mx         Image: Inters://correo.udg.mx       Image: Image: Image | Contrasen                        | V G           | uardar contras                                | eña en mis lla | ives Mac OS             |  |  |  |
| Id. de Kerberos:       Ninguno         formación del servidor                                                                                                    | O Usar autenticación de Kerb     | eros          |                                               |                |                         |  |  |  |
| formación del servidor<br>Servidor de Exchange: https://correo.udg.mx<br>Servicio DAV requiere una conexión segura (SSL)<br>Anular puerto DAV predeterminado: 443                                                                                                    | Id. de Kerbero                   | s: Nin        | guno                                          |                |                         |  |  |  |
| Servidor de Exchange: https://correo.udg.mx           Servidor de Exchange:         https://correo.udg.mx           Image:         Este servicio DAV requiere una conexión segura (SSL)           Image:         Anular puerto DAV predeterminado:                                                                                                    | tuð en er stör skal er er tið er |               |                                               |                |                         |  |  |  |
| Servidor de Exchange: https://correo.udg.mx    Servidor de Exchange: Mttps://correo.udg.mx   Anular puerto DAV requiere una conexión segura (SSL)  Anular puerto DAV predeterminado: 443                                                                                                    | Información del servidor         | No.           |                                               |                |                         |  |  |  |
| Ste servicio DAV requiere una conexión segura (SSL)                                                                                                    | Servidor de Exchange             | e: https      | s://correo.udg.m                              | x              |                         |  |  |  |
| Anular puerto DAV predeterminado: 443                                                                                                    |                                  | 🗹 E           | ste servicio DA                               | V requiere un  | a conexión segura (SSL) |  |  |  |
|                                                                                                    |                                  | - A           | nular puerto D                                | AV predeterm   | inado: 443              |  |  |  |
| Más información sobre cómo conectar una cuenta de Evchange                                                                                                    |                                  | actor uno     | cuenta de Evcha                               | 0.00           |                         |  |  |  |
| mas mormation sobre como conectar una cuenta de Exchange                                                                                                    | Mac untermacion cohre como con   | ectar una     | cuenta de Excha                               | inge           |                         |  |  |  |

- Nota: Para que la computadora se conecte de forma segura es necesario instalar los certificados digitales, ver documento de instalación de certificados http://cgti.udg.mx/correoseguro/instructivos/instalar-certificados
- 7. Es necesario cerrar la aplicación Entourage y abrirlo nuevamente para tomar los cambios